## **Product Identification**

## **Step 1.1** Initiate the NFC App

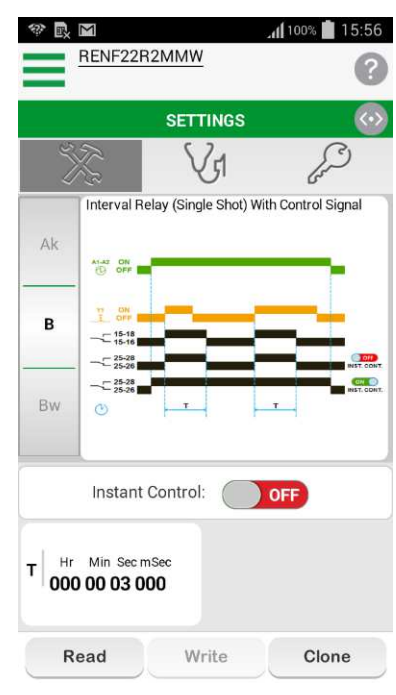

## **Step 1.2 Product Identification**

Select the Read button

T Hr Min Sec mSec 00 03 000 Read Write Clone

**Step 1.3** Place the phone in front of NFC Timing Relay.

And adjust the phone until the "Pairing Indication LED" lit-up.

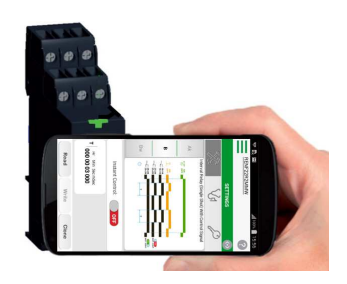

## Step 1.4

Below screen appeared when Uploading is successfully executed.

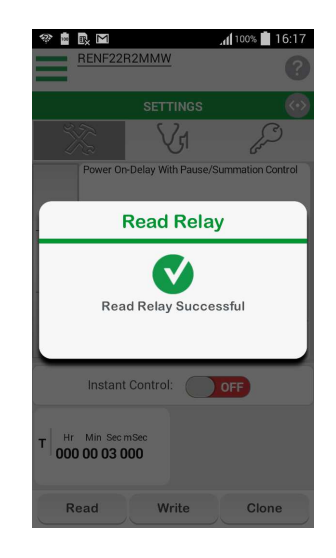

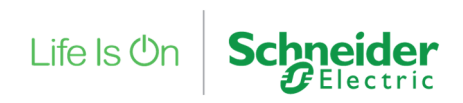